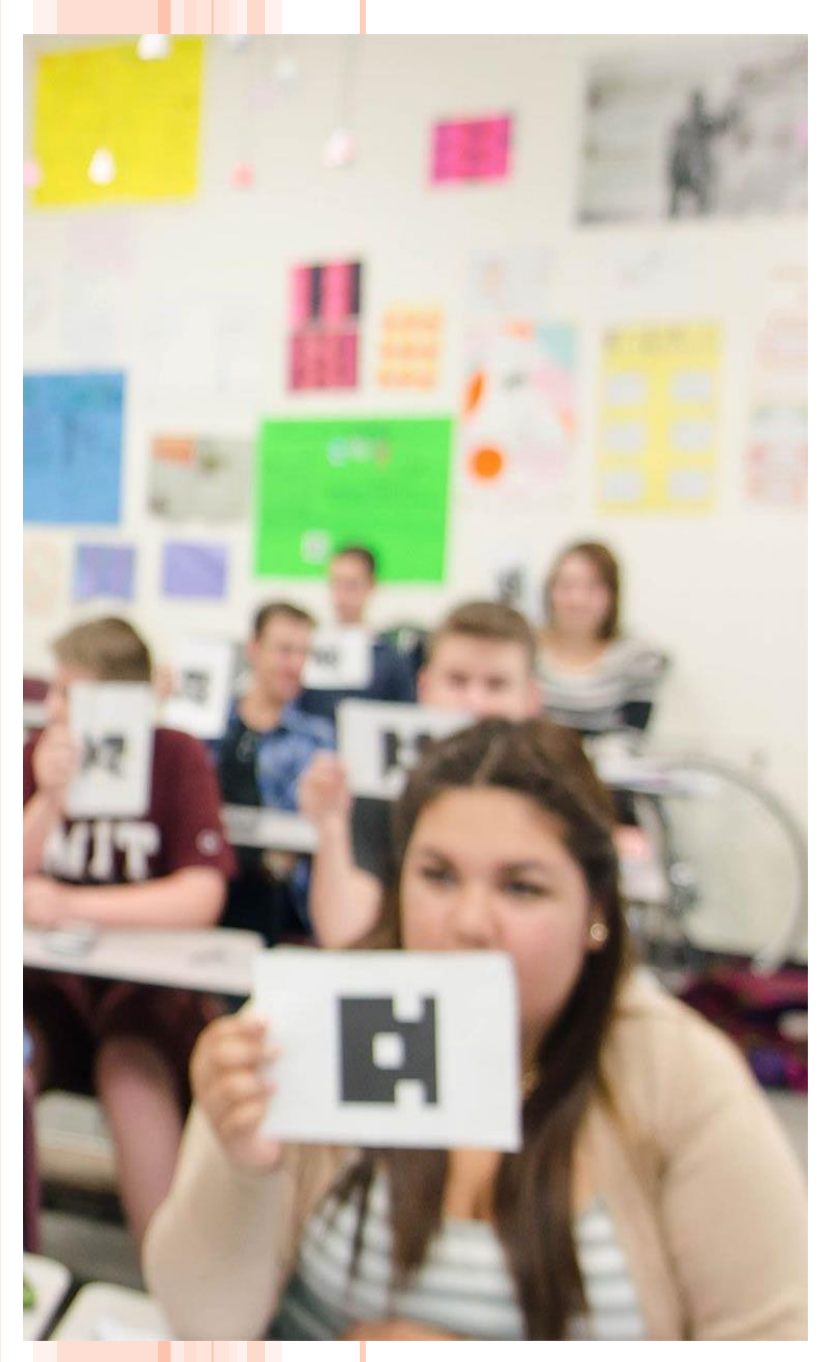

Современные способы ОПРОСА ОБУЧАЮЩИХСЯ. ФРОНТАЛЬНЫЙ ОПРОС С ИСПОЛЬЗОВАНИЕМ БУМАЖНЫХ **QR** КОДОВ НА ПЛАТФОРМАХ PLICKERS И QUIZIZZ.

Левченко Н.Ю., учитель английского языка МБОУ СОШ № 10, МО Тимашевский район В современном образовании важно использовать интерактивные методы, которые стимулируют интерес к обучению и позволяют эффективно оценивать знания.

## Проблемы традиционного фронтального опроса

#### Ограниченная скорость

Традиционный опрос занимает много времени, а ученики не могут одновременно участвовать.

#### Недостаточная интерактивность

Отсутствие обратной связи в реальном времени не позволяет учителю быстро реагировать на ошибки и корректировать обучение.

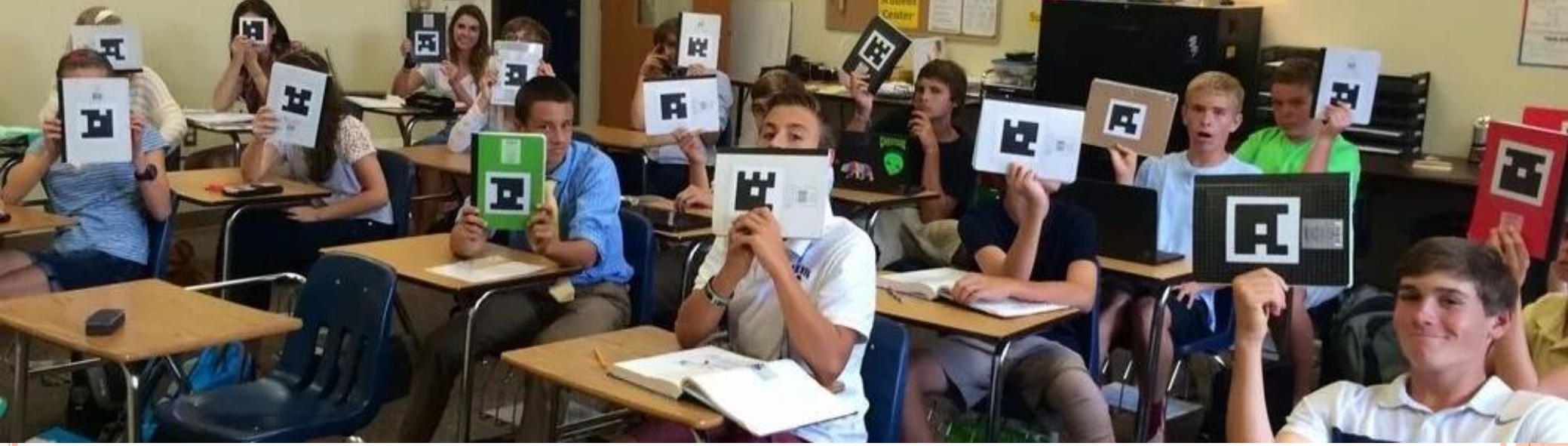

# Использование QR-технологий для повышения эффективности

Быстрая обратная связь

Интерактивное участие

QR-коды позволяют мгновенно получать ответы от всех учеников и сразу анализировать результаты. Ученики активно вовлечены в процесс, так как могут мгновенно ответить на вопросы.

## Платформа Plickers: возможности и преимущества

1. Простая в использовании. Plickers не требует от учеников никаких дополнительных устройств, кроме бумажных карточек с QR-кодами.

2. Разнообразные форматы вопросов. Поддерживаются вопросы с выбором ответа true/false, множественным выбором, анкетирование.

## Пошаговая инструкция по созданию викторин с помощью Plickers

- Чтобы воспользоваться приложением Plickers, нужно:
- Зарегистрироваться на сайте <u>get.plickers.com</u>. Можно использовать уже существующий аккаунт Google или iCloud (для iOS), а также ввести свои ФИО, email и пароль.
- Создать классы. Для этого в боковом меню нужно нажать на «Новый класс» (New class). После создания класса можно добавить учеников (Add students).
- Создать тестовое задание. Для этого следует нажать на «Новый набор» (New set). Бесплатно можно использовать тест из 5 вопросов.
- Скачать на телефон или планшет приложение Plickers. В приложении доступны ранее созданные вопросы.

## Пошаговая инструкция по созданию викторин с помощью Plickers

- Провести опрос. На главном экране приложения учитель выбирает класс, открывает нужную папку и нажимает первый вопрос из ранее созданного опросника. Выбранный на мобильном устройстве вопрос автоматически отображается с помощью проектора.
- Озвучить вопрос либо позволить учащимся прочитать его на экране. После этого ученики выбирают правильный вариант ответа и демонстрируют карточку, развернув её QR-кодом к педагогу и подняв сторону, соответствующую правильному ответу, вверх.
- Навести камеру мобильного устройства на класс, нажать кнопку «Scan» (круглая кнопка внизу экрана) и сканировать ответы обучающихся в режиме реального времени, держа мобильное устройство вертикально.
- Приложение автоматически распознаёт QR-коды всех учащихся одновременно и показывает имена (фамилии) обучающихся, которые ответили на вопрос, и правильность ответов. После каждого вопроса появляется цветовое выделение: серым цветом обозначены не ответившие учащиеся, красным цветом неверные ответы учащихся, зелёным цветом выделены ответы верные.
- База данных результатов сохраняется и на сайте, и в мобильном приложении для последующего анализа.

## Бумажные QRкарточки для обучающихся

#### Раздача

Каждому ученику раздается по одной карточке.

#### Использование

Ученики поднимают карточку, соответствующую своему выбору.

#### Сбор данных

Учитель сканирует QR-коды карточек с помощью смартфона или планшета.

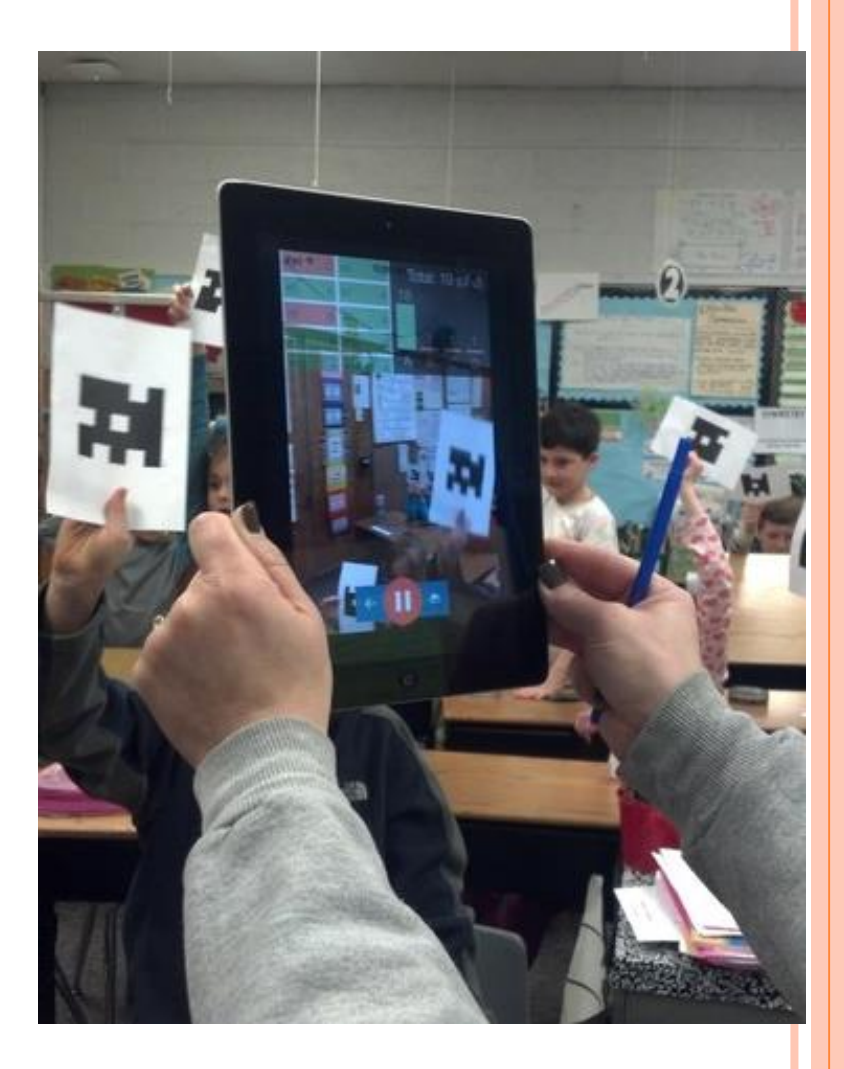

### Платформа Quizizz: интерактивные викторины

## abla

Лидерборд Ученики видят свои результаты на табло лидеров, что мотивирует их соревноваться

## oOO

Анализ результатов

Платформа предоставляет подробную статистику по каждому ученику, что позволяет корректировать обучение.

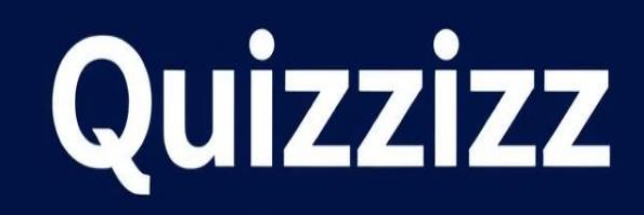

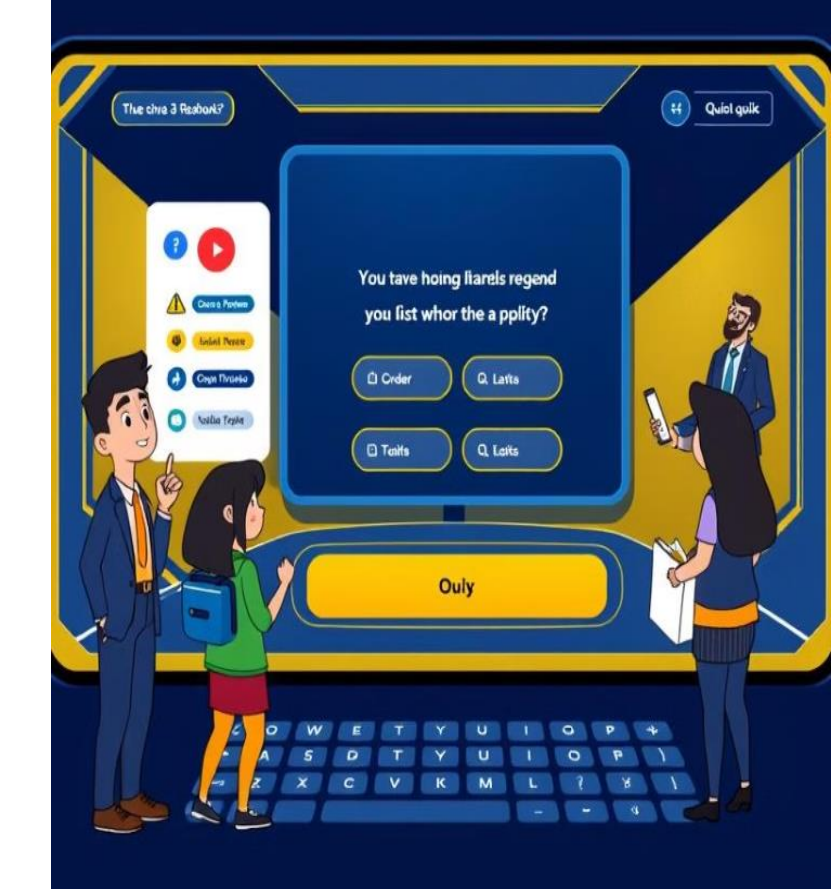

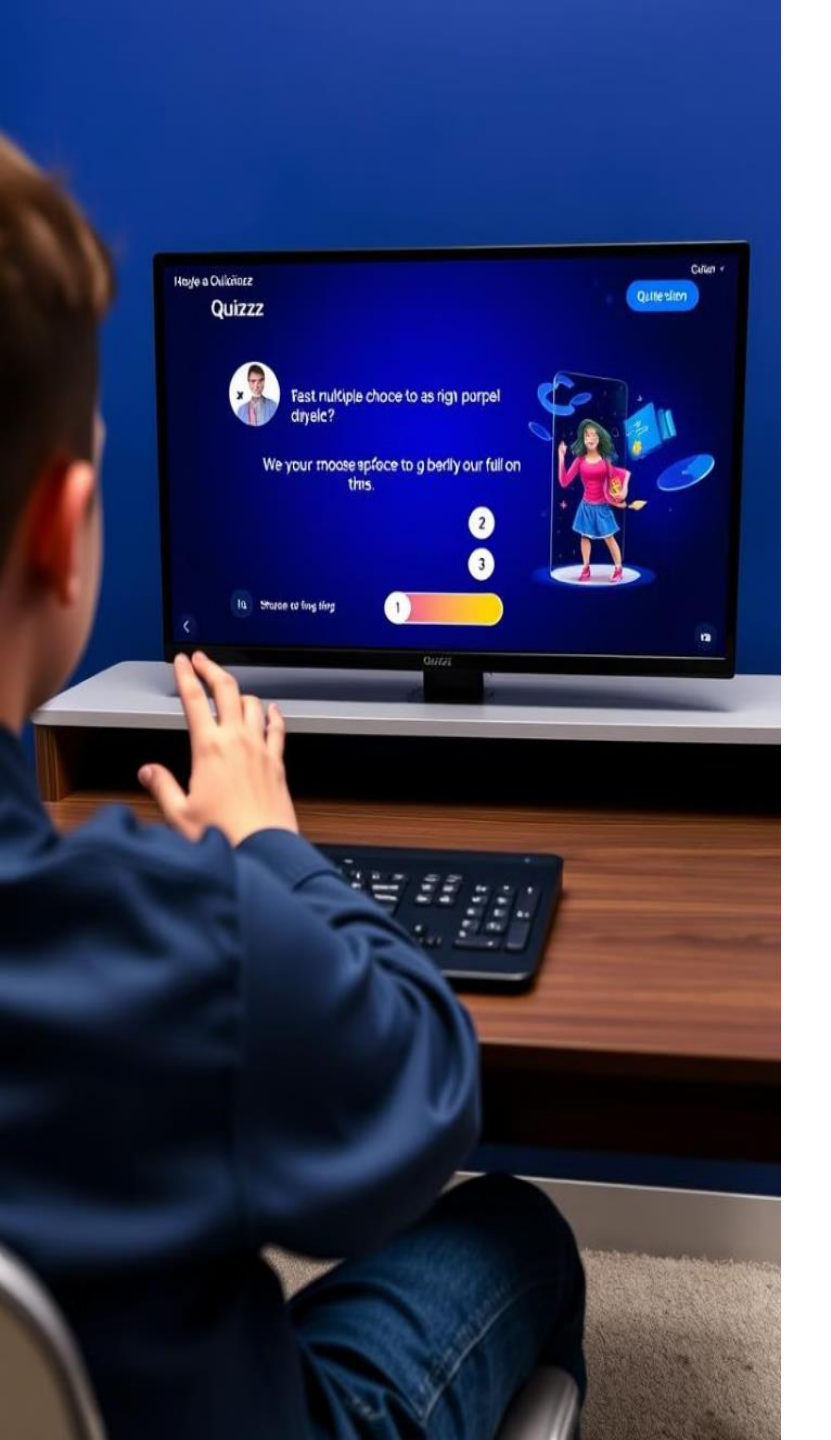

Технология Quizizz: создание, проведение, мгновенная обратная СВЯЗЬ

2

3

Создайте викторину с помощью удобного редактора.

Проведите викторину в классе, используя Бумажный режим.

Получите мгновенную обратную связь по результатам.

### Чтобы воспользоваться бумажным режимом в Quizizz, нужно:

- Скачать приложение Quizizz. Его можно загрузить из App Store или Play Store.
- Выбрать тест. Можно создать новый или использовать уже существующий или из Библиотеки Quizizz. Нажать «Начать сейчас» и выбрать «Бумажный режим».
- Распечатать карточки. Нажать на кнопку «Печать», чтобы открыть PDF-файл с распечатываемыми карточками. В файле 60 карточек, поэтому он может поддержать до 60 участников на тест.
- Распределить карточки ученикам. Можно назначить их существующему классу или создать группу Paper Mode в Quizizz.
- Начать тест. Нажать «Старт» это запустит уведомление в мобильном приложении о начале сессии теста. Дать приложению разрешение на доступ к камере.
- Просмотреть результаты. Можно посмотреть немедленные результаты на доске лидеров Quizizz во время активности или получить подробный отчёт в разделе «Отчёты».
- Бумажный режим работает только для тестов с вопросами с несколькими вариантами ответов, поэтому другие типы вопросов в нём не отображаются

## Опыт применения Plickers и Quizizz на уроках Повышение интереса к обучению 1 Улучшение качества знаний 2 Экономия времени 3

## Заключение: рекомендации по внедрению современных технологий опроса

1. Постепенное внедрение.

Начните с небольших шагов, чтобы ученики привыкли к новым технологиям.

2. Создайте комфортную среду. Ученики не должны бояться высказывать своё мнение.

### Интернет-ресурсы

- 1. https://www.plickers.com
- 2. https://quizizz.com
- 3. <u>https://marinakurvits.com/quizizz/</u>
- 4. <u>https://infourok.ru/rabota-s-programmoy-plickers-poshagovaya-instrukciya-2613639.html</u>
- 5. https://urok.1sept.ru/articles/684987